## راهنمای فعال سازی نشان پرداخت

جهت فعال سازی امکان نشان پرداخت مطابق با مراحل زیر عمل نمایید :

- ۱- قبل از ورود به صفحه درخوا ست فعال سازی، لطفا پروفایل کاربری خود را تکمیل و سریال مح صول خود را ثبت نمایید.
- ۲- در فرم درخواست فعال سازی در ابتدا حقیقی بودن یا حقوقی بودن هویت خود را مشخص نموده و در صورتی که پیش از این دستگاه کارتخوان و کد پذیرندگی آسان پرداخت را نداشته اید پاسخ پرسش "
  آیا کارتخوان آپ را دارید ؟ " را روی خیر گذا شته و نسبت به تکمیل فرم و فیلد های ضروری آن اقدام نمایید .
- ۳- در صورتی که دارای د ستگاه کارتخوان آ سان پرداخت ه ستید پا سخ " آیا کارتخوان آپ را دارید ؟" را روی بله گذا شته و در ق سمت کد ن شان پرداخت ، کد ن شان پرداخت خود را وارد نموده و ن سبت به تکمیل فرم و فیلد های ضروری آن اقدام نمایید .

نکته : برای بدست آوردن کد نشان پرداخت به دستگاه کارتخوان آسان پرداخت خود مراجعه نمایید و در منوی دستگاه کارتخوان این کد را خواهید یافت .

- ٤- پس از تکمیل و ارسال فرم، ادامه مراحل درخوا ست فعال سازی، تو سط مجموعه آپ و هلو ، بررسی و پیگیری خواهد شد.
- ٥- پس از دریافت پیامک موفق فعال سازی از شرکت هلو ، وارد نرم افزار هلو شوید . به منوی تنظیمات مدیریتی ، تنظیمات نرم افزار رفته و در قســمت تنظیمات عمومی ، در بخش "مشـخصـات شـخصـی خود را وارد نمایید " ، دو فیلد **تلفن همراه** و کد ن شان پرداخت را پر نمایید و سپس روی دکمه " فعال سازی " کلیک کنید . در صورت اتصال به اینترنت ، عملیات فعال سازی انجام شده و پیام عملیات با موفقیت انجام شد نمایش داده می شود .

نکته ۱ : در صورت عدم اتصال به اینترنت با کلیک روی فعالسازی ، صفحه ای نمایش داده خواهد شد که مطابق آن می توانید امکان پرداخت هوشمند خود را فعال نمایید .

نکته ۲ : چاپ QrCode در نرم افزار هلو روی نمونه های ۱ و ۲ و نمونه ۱ از نمونه نرم افزار ۳ فاکتور عمده فروشی قابل استفاده خواهد بود . همچنین در فاکتور تک فروشی یا رستوران ، پرینت اول نمونه معمولی و پرینت اول نمونه فیش پرینت آن قابلیت نمایش QrCode را به صورت پیش فرض خواهند داشت .

نکته ۳ : در صورت استفاده از نمونه های طراحی شده برای چاپ فاکتور های خود میتوانید QrCodeرا با استفاده از طراحی مجدد اضافه نمایید .